# Vedanta Customer Registration

Manual

#### Customers need to click - REGISTER

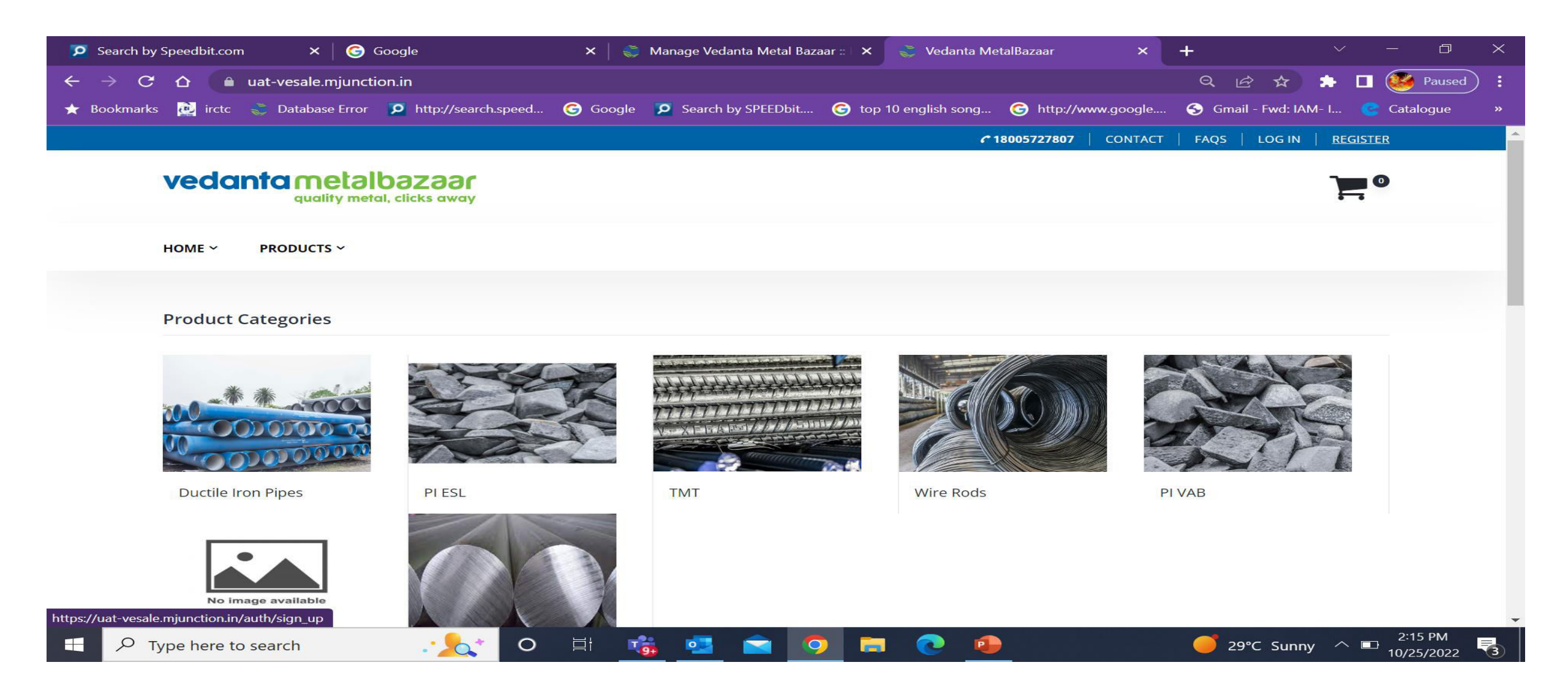

### Customers need to input their Mobile number, GSTIN & the captcha & click GET OTP

| 🔎 Search by Speedbit.com 🛛 🗙 🕞 glenmark gs                                                   | tin number - Google 🗙 📔 🍣 Manage Vedanta Metal Bazaar :: 🛛 👟 Vedanta MetalBazaar        | × + ~ - @ ×                                 |
|----------------------------------------------------------------------------------------------|-----------------------------------------------------------------------------------------|---------------------------------------------|
| $\leftarrow$ $\rightarrow$ $\mathbf{C}$ $\Delta$ $	allellellellellellellellellellellellelle$ | /sign_up                                                                                | 🕶 🔍 🖻 🛠 🌲 🗖 😻 Paused) 🗄                     |
| ★ Bookmarks 🙋 irctc 💨 Database Error 👂 http://                                               | /search.speed 🌀 Google 🔎 Search by SPEEDbit 🌀 top 10 english song 🌀 http://www.gc       | oogle 📀 Gmail - Fwd: IAM- I 🧲 Catalogue 🛛 » |
| vedanta metalbaza<br>quality metal, clicks av                                                | <b>Ər</b><br>way                                                                        |                                             |
| HOME ~ PRODUCTS ~                                                                            |                                                                                         |                                             |
| HOME > REGISTRATION                                                                          |                                                                                         |                                             |
|                                                                                              | NEW CUSTOMER? REGISTER HERE                                                             |                                             |
|                                                                                              | Mobile Number *                                                                         |                                             |
|                                                                                              | 8584008296                                                                              |                                             |
|                                                                                              | Company GST *                                                                           |                                             |
|                                                                                              | 27AAACG2207L1ZS                                                                         |                                             |
|                                                                                              | 46 <sup>3</sup> 8<br>Unable to read the image ?? Please Click here to Refresh the image |                                             |
|                                                                                              | 4638                                                                                    |                                             |
|                                                                                              |                                                                                         |                                             |
|                                                                                              | GET OTP                                                                                 |                                             |
|                                                                                              |                                                                                         | 2:19 PM                                     |

10/25/2022

### Post receiving the OTP on the mobile number, customers need to input the same & click REGISTER

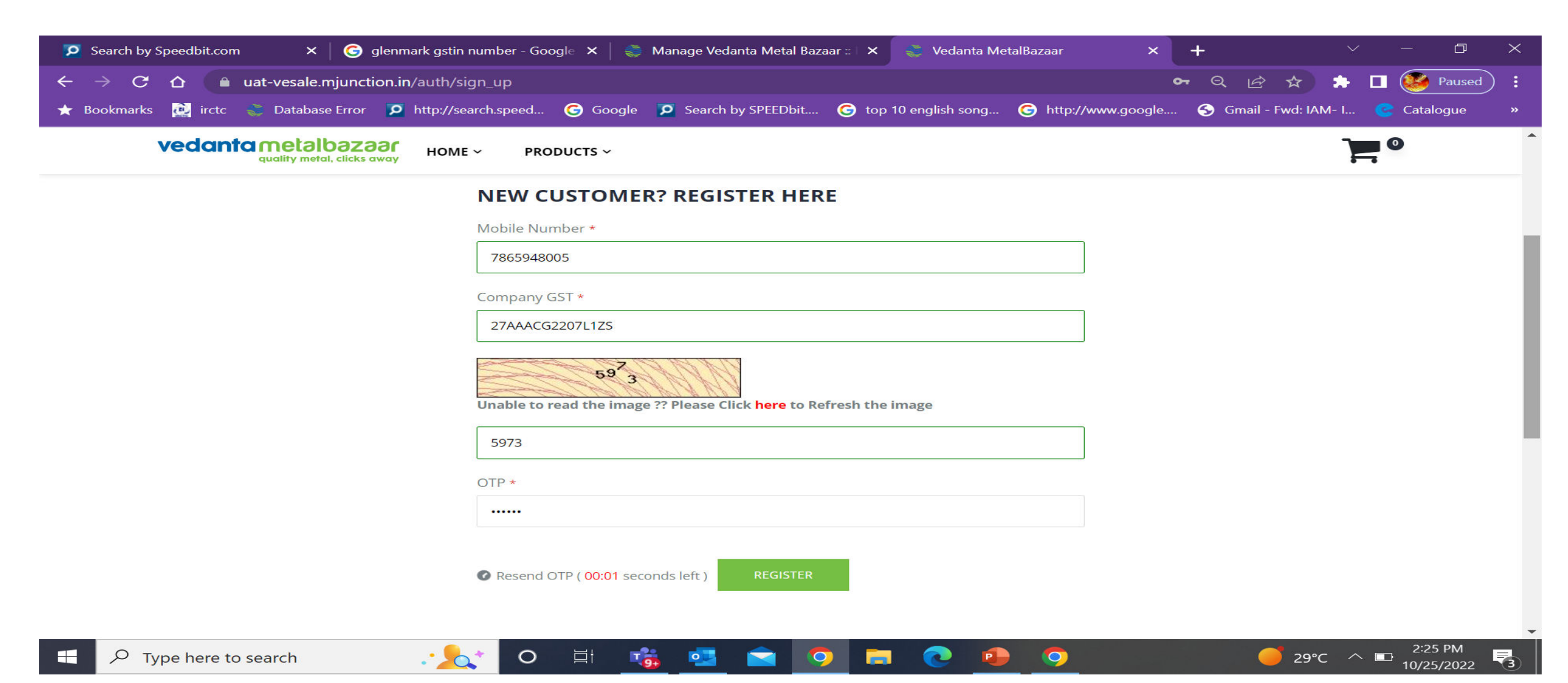

#### The company details will get auto populated based on the entered GSTIN

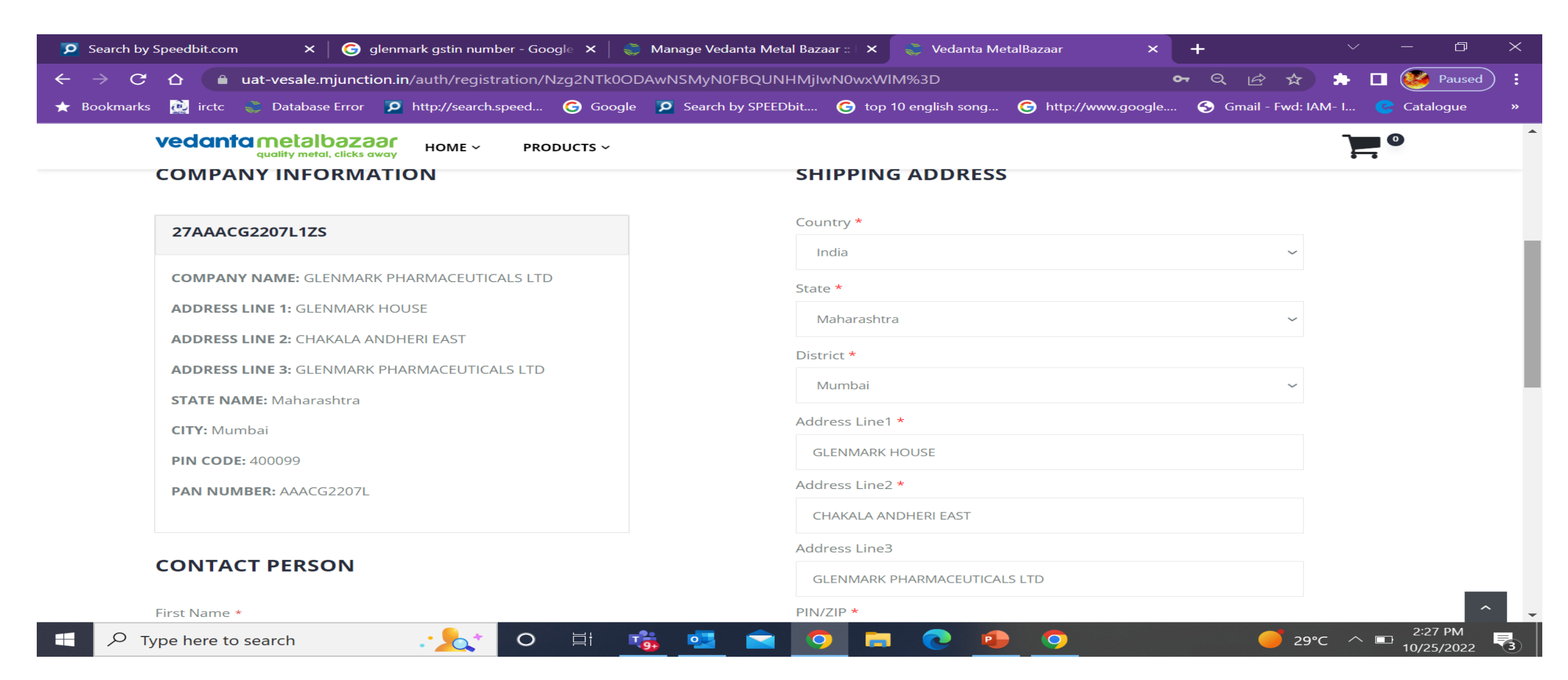

# Customers needs to fill the blank fields & choose Categories by clicking on ADD CATEGORIES

| 👂 Search by Speedbit.com 🛛 🗙 📔 🌀 glenmark gstin number - 🖓 🗮 🍣 Manage V                                   | 'edanta Metal B∈ 🗙 | 🗧 Vedanta MetalBazaar 🛛 🗙       | M Inbox             | ×            | +            | $\checkmark$ | - 0       | $\times$ |
|----------------------------------------------------------------------------------------------------|--------------------|---------------------------------|---------------------|--------------|--------------|--------------|-----------|----------|
| $\leftarrow$ $\rightarrow$ <b>C</b> $\triangle$ <b>at-vesale.mjunction.in</b> /auth/registration/Nzg2NTk0 | ODAwNSMyN0FB       | QUNHMjlwN0wxWlM%3D              |                     | <b>୦-</b> ପ୍ | E ☆          | ) 🌲 C        | Daused    | ) :      |
| ★ Bookmarks 🙋 irctc 💨 Database Error 🔽 http://search.speed 🌀 Goog                                         | le 🤦 Search by 🛙   | SPEEDbit 🬀 top 10 english song. | 🬀 http://www.google | S            | Gmail - Fwd: | IAM- I       | Catalogue | »        |
| vedantametalbazaar<br>quality metal, clicks away HOME ~ PRODUCTS ~                                        |                    |                                 |                     |              |              | ]            | 0         |          |
|                                                                                                    |                    | CHAKALA ANDHERI EAST            |                     |              |              |              |           |          |
|                                                                                                    |                    | Address Line3                   |                     |              |              |              |           |          |
| CONTACT PERSON                                                                                            |                    | GLENMARK PHARMACEUTIC           | ALS LTD             |              |              |              |           |          |
| First Name *                                                                                              |                    | PIN/ZIP *                       |                     |              |              |              |           |          |
| Himanshu                                                                                                  |                    | 400099                          |                     |              |              |              |           |          |
| Middle Name                                                                                               |                    | ٦                               | MT, WIRE RODS       |              |              |              |           | - 1      |
| Middle Name                                                                                               |                    | Search                          |                     |              |              |              |           |          |
| Last Name *                                                                                               |                    | Ductile Iron Pipes              |                     |              |              |              |           |          |
| Malik                                                                                                    |                    | PI ESL                          |                     |              |              |              |           | - 1      |
|                                                                                                    |                    |                                 |                     |              |              |              |           |          |
| Mobile No. *                                                                                              |                    |                                 |                     |              |              |              |           | - 1      |
| 7865948005                                                                                                |                    | Met Coke                        |                     |              |              |              |           |          |
| Email Address *                                                                                           |                    | C Low Carbon Aluminum           |                     |              |              |              |           |          |
| Email Address                                                                                             |                    |                                 |                     |              |              |              |           |          |

0

P

⊟ł

0

1

0

2:30 PM

10/25/2022

🥑 <u>2</u>9°C Sunny 🕂 🗖

# Customers need to check the box stating – I have read & understood the terms & conditions & click Register

| ጆ Search by Speedbit.com 🛛 🗙 📔 🌀 glenmark gstin number - 🖓 🛛 🍣 Manage Ve                                      | anta Metal B 🗙 📚 Vedanta MetalBazaar 🗙 🍸 Inbox 🛛 🗙 🕂                         | ~ – @ ×                   |
|----------------------------------------------------------------------------------------------------|------------------------------------------------------------------------------|---------------------------|
| $\leftarrow$ $\rightarrow$ <b>C</b> $\triangle$ $\square$ uat-vesale.mjunction.in/auth/registration/Nzg2NTk00 | DAwNSMyN0FBQUNHMjIwN0wxWIM%3D 😽 🗨 😋 🗲                                        | 🛪 🏩 🥙 Paused 🗄            |
| ★ Bookmarks 🔃 irctc 💨 Database Error 🦻 http://search.speed 🌀 Google                                           | 🔎 Search by SPEEDbit 📀 top 10 english song 🌀 http://www.google 📀 Gmail - Fwo | l: IAM- I 😪 Catalogue 🛛 » |
| vedantametalbazaar<br>guality metal, clicks away HOME ~ PRODUCTS ~                                            |                                                                              | <b>`</b> , <b>°</b>       |
|                                                                                                    | CHAKALA ANDHERI EAST                                                         |                           |
|                                                                                                    | Address Line3                                                                |                           |
| CONTACT PERSON                                                                                                | GLENMARK PHARMACEUTICALS LTD                                                 |                           |
| First Name *                                                                                                  | PIN/ZIP *                                                                    |                           |
| Himanshu                                                                                                    | 400099                                                                       |                           |
| Middle Name                                                                                                   | TMT, WIRE RODS                                                               |                           |
| Middle Name                                                                                                   |                                                                              |                           |
| Last Name *                                                                                                   | ✓ I have read and understood the Terms & Conditions                          |                           |
| Malik                                                                                                    | * Required Field                                                             |                           |
| Mobile No. *                                                                                                  | REGISTER                                                                     |                           |
| 7865948005                                                                                                    |                                                                              |                           |
| Email Address *                                                                                               |                                                                              |                           |
| Email Address                                                                                                 |                                                                              |                           |
|                                                                                                    |                                                                              | 2:32 PM                   |

29°C Sunny

10/25/2022

lype here to search

### Customers are advised not to refresh the page while the registration is in process

| arch by Speedbit.com $	imes   G$ glenmark gstin number - $	imes$ | 🍣 Manage Vedanta Metal Ba 🗙 🛛 📚 Veda | anta MetalBazaar 🛛 🗙       | M Inbox                  | ×   +            |             | đ      |
|------------------------------------------------------------------|--------------------------------------|----------------------------|--------------------------|------------------|-------------|--------|
| C 🏠 🗎 uat-vesale.mjunction.in/auth/registra                      | tion/Nzg2NTk0ODAwNSMyN0FBQUNHMjIv    | wN0wxWIM%3D                |                          | • Q 🖻 🕁          | ) 🗯 🗖 🧶     | Paused |
| kmarks 😥 irctc 🐳 Database Error 🔽 http://search.sp               | eed 🕝 Google 🔽 Search by SPEEDbit    | G top 10 english song      | G http://www.google.     | 😏 Gmail - Fwd: I | AM-I 📀 Cata | alogue |
| vedantametalbazaar<br>guality metal, clicks away HOME ~          | PRODUCTS ~                           |                            |                          |                  |             |        |
|                                                                  | C                                    | HAKALA ANDHERI EAST        |                          |                  |             |        |
|                                                                  | - Id                                 | lress Line3                |                          |                  |             |        |
| CONTACT PERSON                                                   | G<br>Riegse wait for a moment until  | LENMARK PHARMACEUTICAI     | LS LTD                   |                  |             |        |
| First Name *                                                     | Please do not refresh                | the page!                  |                          |                  |             |        |
| Himanshu                                                         | 40                                   | 00099                      |                          |                  |             |        |
| Middle Name                                                      |                                      | ΤM                         | MT, WIRE RODS            |                  |             |        |
| Middle Name                                                      |                                      |                            |                          |                  |             |        |
| Last Name *                                                      | ~                                    | I have read and understood | d the Terms & Conditions |                  |             |        |
| Malik                                                            | * Red                                | quired Field               |                          |                  |             |        |
| Mobile No. *                                                     |                                      | REGISTER                   |                          |                  |             |        |
| 7865948005                                                       |                                      |                            |                          |                  |             |        |
| Email Address *                                                  |                                      |                            |                          |                  |             |        |
| banaja009@yopmail.com                                            |                                      |                            |                          |                  |             |        |
|                                                                  |                                      |                            |                          |                  |             | ~      |

10/25/2022

# Post Registration customers will receive a request number & an acknowledgement mail with Login Id & link to reset the password.

| 🔎 Search by Speedbit.com 🗙 🛛 🕝 glenmark gstin number - 🔿 📔 🍣 Manage Vedanta Metal B 🗙 😴 Vedanta MetalBazaar 🛛 🗙 🍸 Inbox                                                                                                    | ×   + ~ - 🗇 ×                                         |
|----------------------------------------------------------------------------------------------------|-------------------------------------------------------|
| ← → C ☆ a uat-vesale.mjunction.in/auth/registration_success                                                                                                    | 옥 🔄 🛧 🌧 🔲 🥮 Paused 🗄                                  |
| 🛧 Bookmarks 🙋 irctc 📚 Database Error 👂 http://search.speed 🌀 Google 👂 Search by SPEEDbit 🌀 top 10 english song 🌀 http://www.google                                                                                                    | 🚱 Gmail - Fwd: IAM- I 🧲 Catalogue 🛛 »                 |
| <b>~ 18005727807</b> CONTACT                                                                                                    | FAQS   LOG IN   REGISTER                              |
| vedanta metalbazaar<br>quality metal, clicks away                                                                                                    | <b>•</b> •••                                          |
| HOME ~ PRODUCTS ~                                                                                                    |                                                       |
| HOME > REGISTRATION                                                                                                    |                                                       |
|                                                                                                    |                                                       |
|                                                                                                    |                                                       |
|                                                                                                    |                                                       |
| Thank you for choosing Vedanta Metal Bazaar. Your Registration Request( #289) has been submitted to our internal tea<br>your business details. Once it is verified you will receive a password creation link in your registered email id. For any qu<br>us. | m to verify along with<br>reries feel free to contact |
|                                                                                                    |                                                       |
|                                                                                                    |                                                       |

റ

曰i

2:34 PM

10/25/2022

3

29°C Sunny \land 🗖

#### Mail Acknowledgement

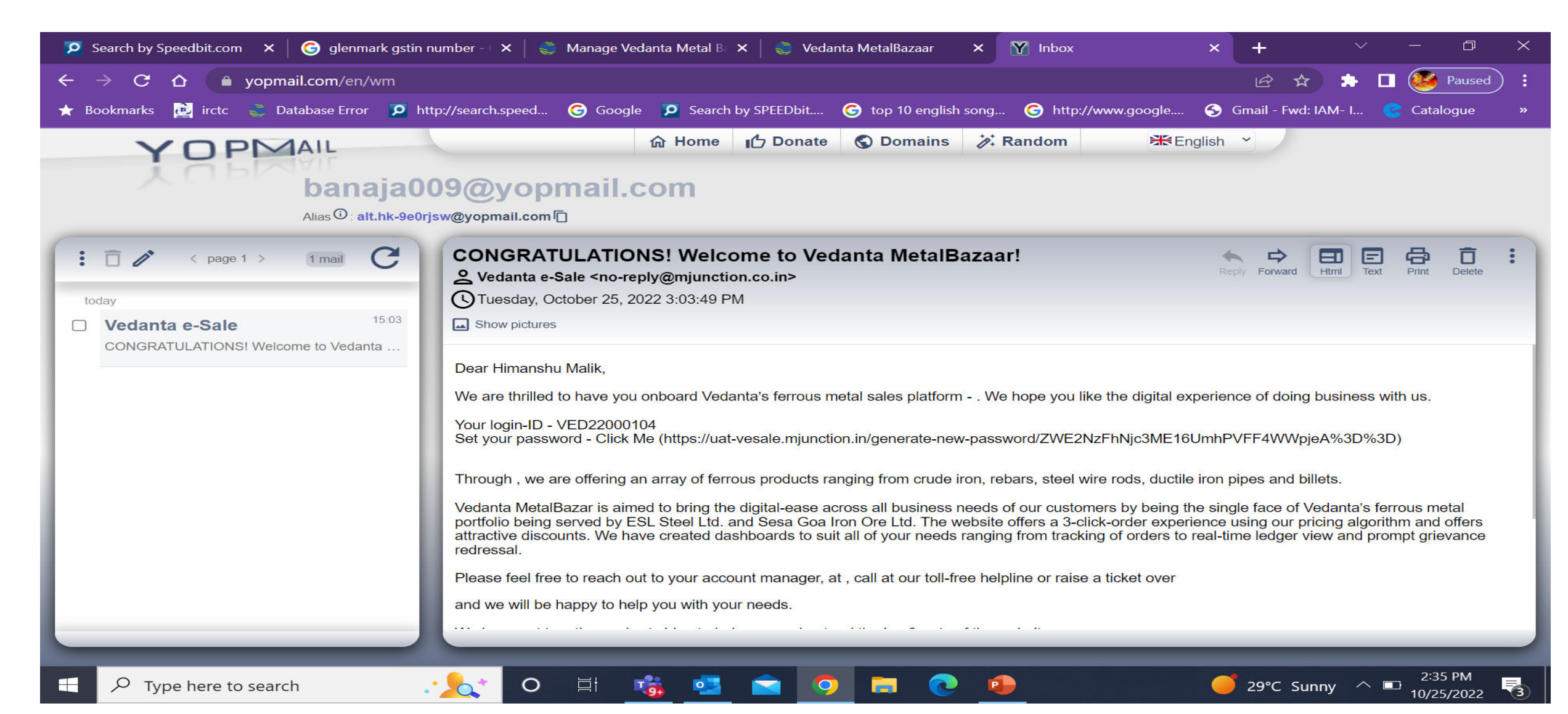

### Password Reset using the Link Provided in the mail

| N | vedanta metalbazaar<br>guality metal, clicks away HOME ~ | PRODUCTS ~ |  |  | • |
|---|----------------------------------------------------------|------------|--|--|---|
| F | PASSWORD CREATION FOR NEV                                | V USER     |  |  |   |
| U | User Name / Email                                        |            |  |  |   |
|   | VED23000130                                              | GET OTP    |  |  |   |
| c | OTP Sent!                                                |            |  |  |   |
|   |                                                          |            |  |  |   |
|   | 902618                                                   | VERIFY OTP |  |  |   |
| C | OTP Verified Successfully!!                              |            |  |  |   |
| N | New Password *                                           |            |  |  |   |
|   | New Password                                             |            |  |  |   |
| R | Retype Password *                                        |            |  |  |   |
|   | retype Password                                          |            |  |  |   |

### Password reset acknowledgement

| 🍣 Manage Vedanta M 🗙   🍣 Vedanta MetalBaza 🗙   🎢 Issues - Vedanta M 🗙 | 🛪 Timesheet-estimati 🗙   🍸 Inbox 🗙 🗙         | 💲 Vedanta MetalBaza 🗙 | + ~                     | - 0 ×                |
|-----------------------------------------------------------------------|----------------------------------------------|-----------------------|-------------------------|----------------------|
| ← → C ☆ 🍙 uat-vesale.mjunction.in/generate-new-password/YjdlNE        | DhIOTI1M05qQmhPVFppWIRWbA%3D%3D              |                       | • • • •                 | 🏝 🗖 🍪 E              |
| ★ Bookmarks 🔃 irctc 📚 Database Error 🔽 http://search.speed 🜀 Google   | 🦻 Search by SPEEDbit 🌀 top 10 english song 🌘 | 🕞 http://www.google 📀 | Gmail - Fwd: IAM- I 🛛 😪 | Catalogue »          |
| vedanta metal bazaar<br>quality metal, clicks away HOME ~ PRODUCTS ~  |                                              |                       | 7                       | •                    |
| PASSWORD CREATION FOR NEW USER                                        |                                              |                       |                         |                      |
| User Name / Email                                                     |                                              |                       |                         |                      |
| VED23000130 GET OTP                                                   |                                              |                       |                         |                      |
| OTP Sent!                                                             |                                              |                       |                         |                      |
| 902618 VE                                                             |                                              |                       |                         |                      |
| OTP Verified Successfully!!                                           | Password Saved Successfully!                 |                       |                         |                      |
| New Password *                                                        | ок                                           |                       |                         |                      |
|                                                                       |                                              |                       |                         |                      |
| Retype Password *                                                     |                                              |                       |                         |                      |
|                                                                       |                                              |                       |                         |                      |
| SAVE                                                                  |                                              |                       |                         |                      |
| 22°C<br>Haze Q Search                                                 | 📌 🔄 🛋 📒 🧿 👁 🔹                                | × 🗒 🖉 🔼               | ^ 🔒 🛜 <b>ሳ</b> ) (      | 7:49 PM<br>1/10/2023 |

### Login with the new Password

| 🍣 Manage Vedanta M 🗙   🍣 Vedanta MetalBaza 🗙                                   | 🔪 Issues - Vedanta M 🗙 🛛 🛪 Timesheet-estimati 🗙 🛛 🏹 Inbox 🛛 🗙 😵 Vedanta MetalBaza 🗙 🕂 🔍 — 🗇 🗙                             |
|--------------------------------------------------------------------------------|----------------------------------------------------------------------------------------------------|
| $\leftarrow$ $\rightarrow$ C $\triangle$ $\square$ uat-vesale.mjunction.in/aut | ign_in 🗢 Q 🖄 🏚 🖬 🔮 🗄                                                                                                    |
| ★ Bookmarks 🙋 irctc 📚 Database Error 👂 http:                                   | earch.speed 🌀 Google 👂 Search by SPEEDbit 🌀 top 10 english song 🌀 http://www.google ら Gmail - Fwd: IAM- I 🧲 Catalogue 🛛 » |
| HOME Y PRODUCTS Y                                                              |                                                                                                    |
| HOME > LOGIN                                                                   |                                                                                                    |
|                                                                                | EXISTING CUSTOMER LOGIN                                                                                                   |
|                                                                                | Username *                                                                                                    |
|                                                                                | VED23000130                                                                                                    |
|                                                                                | Password *                                                                                                    |
|                                                                                |                                                                                                    |
|                                                                                | 0411 0411                                                                                                    |
|                                                                                | Can't read the image? click here to refresh.                                                                              |
|                                                                                | Remember Me                                                                                                    |
| 2296                                                                           | Forgot your password?                                                                                                    |
| Haze                                                                           | L Search 🔲 💷 🚏 📴 🔄 🦲 🥝 🕐 🐢 🗶 🗒 🧭 🖊 🖉 🔿 🖓 🌤 7:51 PM 🚥                                                                      |

#### Upload Required Documents

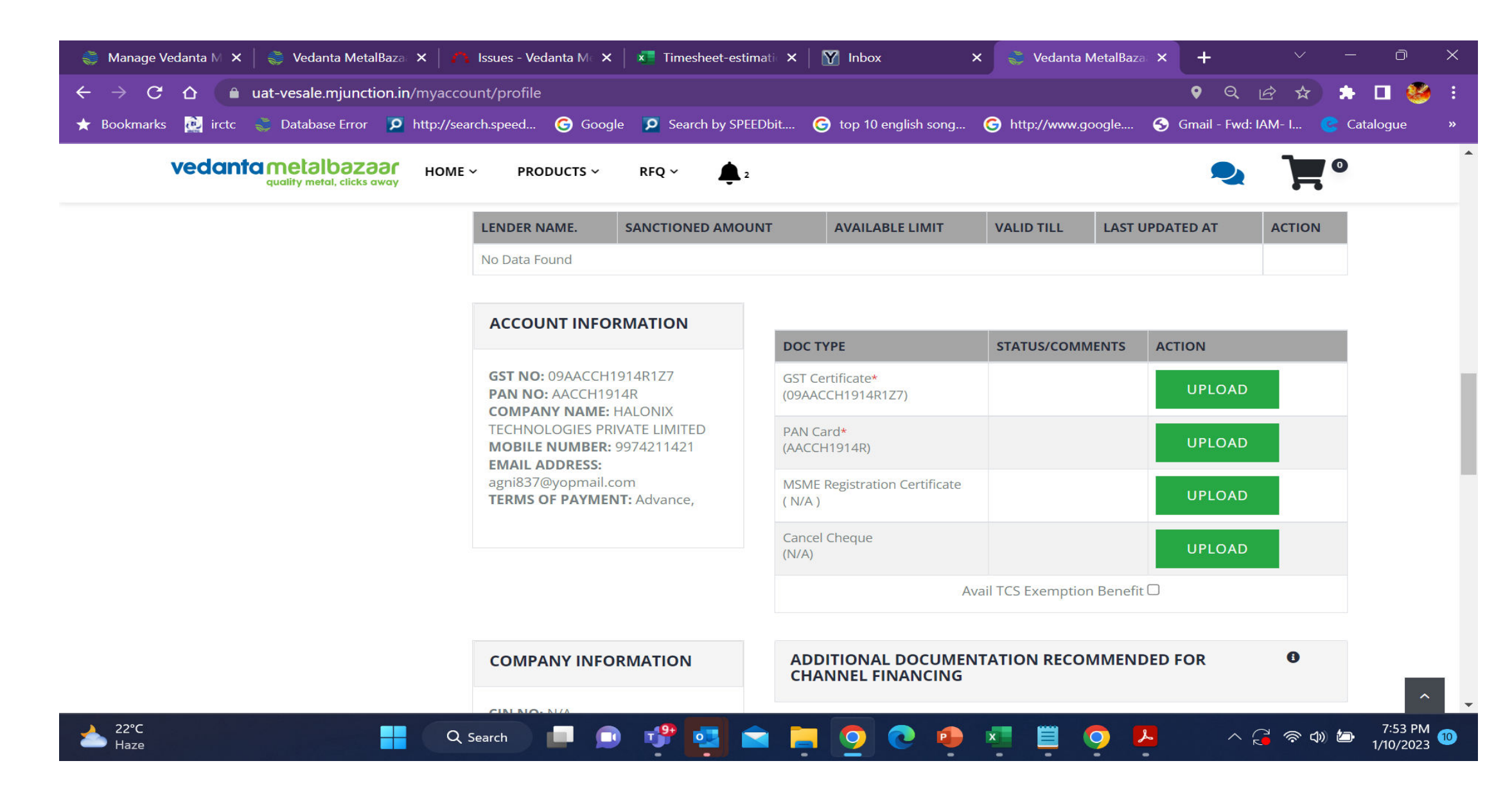

### Post uploading the documents, customers need to wait for KAM's approval

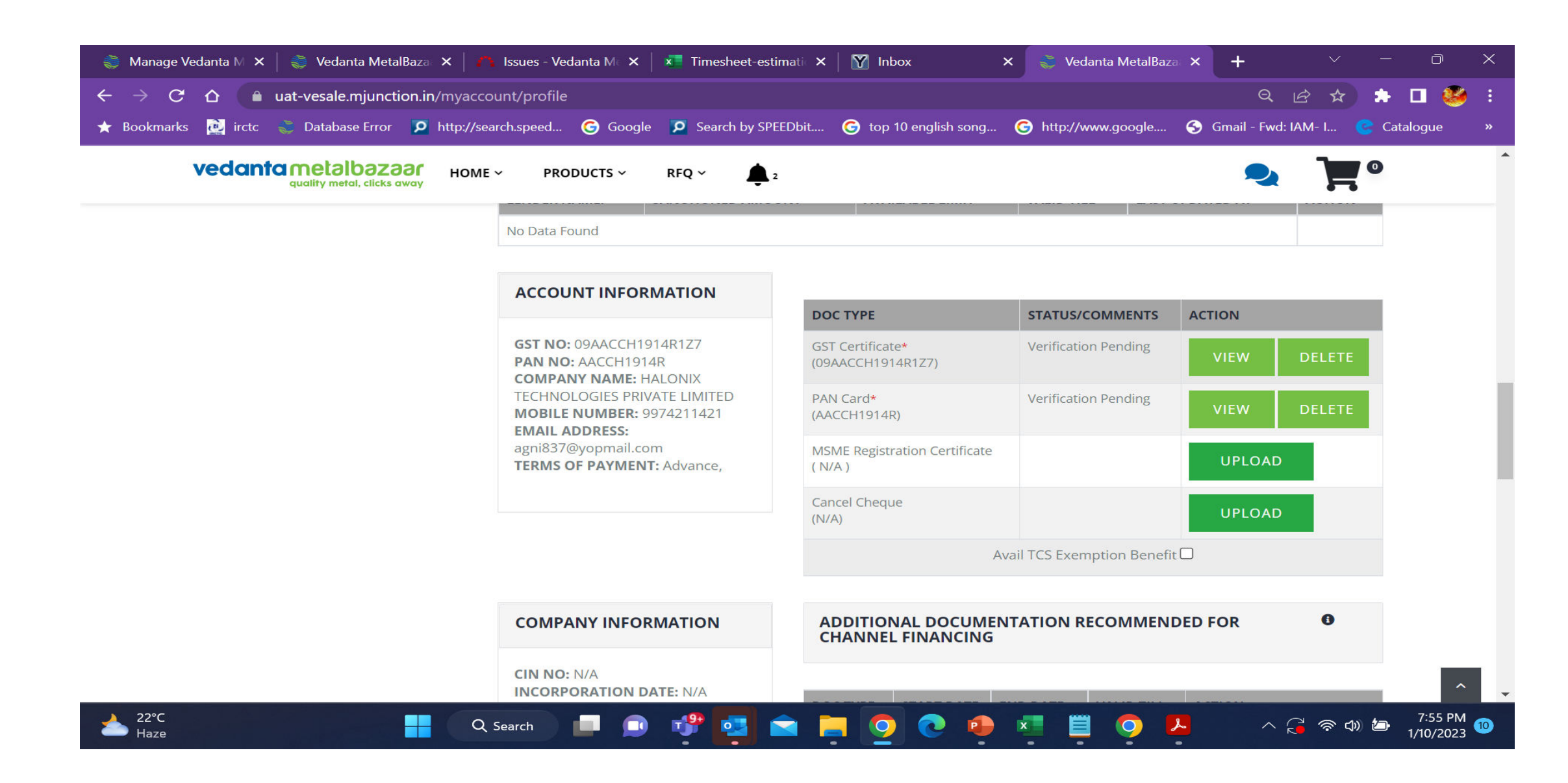